Installing Analysis ToolPack in Excel Windows

- 1. Click **File**.
- 2. Select **Options**.
- 3. In the left panel, select **Add-ins**.
- 4. In the **Inactive Application Add-ins** section, click **Analysis ToolPak**.
- 5. At the bottom, in the Manage: Excel Add-ins dropdown, click Go.
- 6. In the new window, check the box for Analysis ToolPak, then click OK.

| <b>1</b><br>©                                           | Good afternoon                                                                             |                                               | 3.                                                                                              |                     |
|---------------------------------------------------------|--------------------------------------------------------------------------------------------|-----------------------------------------------|-------------------------------------------------------------------------------------------------|---------------------|
| ப் Home                                                 | ✓ New                                                                                      |                                               | Add-ins                                                                                         | ? ×                 |
| 🕒 New                                                   |                                                                                            |                                               |                                                                                                 |                     |
| <ul> <li>〇戸 Open</li> <li>――――</li> <li>Info</li> </ul> | A B C<br>2<br>2<br>4<br>5<br>7<br>7<br>7<br>7<br>7<br>7<br>7<br>7<br>7<br>7<br>7<br>7<br>7 |                                               | Add-ins available:<br>Analysis ToolPak Analysis ToolPak - VBA Euro Currency Tools Solver Add-in | OK<br>Cancel        |
| Save                                                    | Blank workbook Welcome to Excel                                                            |                                               |                                                                                                 | Provice             |
| Save As                                                 |                                                                                            |                                               |                                                                                                 | <u>B</u> rowse      |
| Save as Adobe                                           |                                                                                            |                                               |                                                                                                 | A <u>u</u> tomation |
| PDF                                                     | Recent Favorites                                                                           |                                               |                                                                                                 |                     |
| History                                                 | 🗅 Name                                                                                     |                                               |                                                                                                 |                     |
| Print                                                   | Normtemp (1)                                                                               |                                               |                                                                                                 |                     |
| Share                                                   | - May 19 5298                                                                              |                                               |                                                                                                 |                     |
| Export                                                  | X a, Downloads                                                                             |                                               | Analysis ToolPak                                                                                |                     |
| Close                                                   | Xa         May16_5298           Downloads         Downloads                                |                                               | Provides data analysis tools for statistical an<br>analysis                                     | d engineering       |
|                                                         | Practice3_data                                                                             |                                               |                                                                                                 |                     |
|                                                         | May14_5298<br>Downloads » Attendance_Summer                                                |                                               |                                                                                                 |                     |
| Account                                                 | Practice3_data (1)<br>Downloads                                                            |                                               |                                                                                                 |                     |
| Options                                                 | Notes3_Data<br>Downloads                                                                   |                                               |                                                                                                 |                     |
|                                                         |                                                                                            |                                               |                                                                                                 |                     |
| 2<br>Excel Options                                      |                                                                                            | ? ×                                           |                                                                                                 |                     |
| General                                                 | View and manage Microsoft Office Add-ins.                                                  |                                               |                                                                                                 |                     |
| Formulas                                                | Add-ins                                                                                    |                                               |                                                                                                 |                     |
| Proofing                                                | Name + Location                                                                            | Type                                          |                                                                                                 |                     |
| Save                                                    | Active Application Add-ins                                                                 | 1.46-                                         |                                                                                                 |                     |
| Language                                                | Acrobat PDFMaker Office COM Addin C:\Program Files\Adobe\Acrob                             | at DC\PDFM COM Add-in                         |                                                                                                 |                     |
| Accessibility                                           | Inactive Application Add-ins                                                               |                                               |                                                                                                 |                     |
| Advanced                                                | Analysis ToolPak C:\Program Files\Microsoft Offi                                           | ce\root\Offi Excel Add-in                     |                                                                                                 |                     |
| Customize Ribbon                                        | Analysis ToolPak - VBA C:\Program Files\Microsoft Off                                      | ce\root\Offi Excel Add-in                     |                                                                                                 |                     |
| Quick Access Toolbar                                    | Date (XML) C:\Program Files\Common Files                                                   | \Microsoft Action                             |                                                                                                 |                     |
| Add-ins                                                 | Euro Currency Tools C:\Program Files\Microsoft Off                                         | ce\root\Offi Excel Add-in                     |                                                                                                 |                     |
| Trust Center                                            | Inquire C:\Program Files (x86)\Microso                                                     | T UTTICE\UTT COM Add-in<br>XMI Expansion Pack |                                                                                                 |                     |
|                                                         | Microsoft Data Streamer for Excel C:\Program Files\Microsoft Offi                          | ce\root\Offi COM Add-in                       |                                                                                                 |                     |
|                                                         | Microsoft Power Map for Excel C:\Program Files\Microsoft Off                               | ce\root\Offi COM Add-in                       |                                                                                                 |                     |
|                                                         | Microsoft Power Pivot for Excel C:\Program Files\Microsoft Off                             | ce\root\Offi COM Add-in                       |                                                                                                 |                     |
|                                                         | Add-in: Analysis ToolPak<br>Publisher: Microsoft Office                                    |                                               |                                                                                                 |                     |
|                                                         | Compatibility: No compatibility information available                                      |                                               |                                                                                                 |                     |
|                                                         | Location: C:\Program Files\Microsoft Office\root\Office16\Library\Analysis\ANALYS32.XLL    |                                               |                                                                                                 |                     |
|                                                         | Description: Provides data analysis tools for statistical and engineering a                |                                               |                                                                                                 |                     |
|                                                         | Manage: Excel Add-ins                                                                      |                                               |                                                                                                 |                     |